## STRETCH YOUR MODELING DOLLARS: OPERATE YOUR RR WITH SWITCHLISTS FOR FREE

**Steve Davis** 

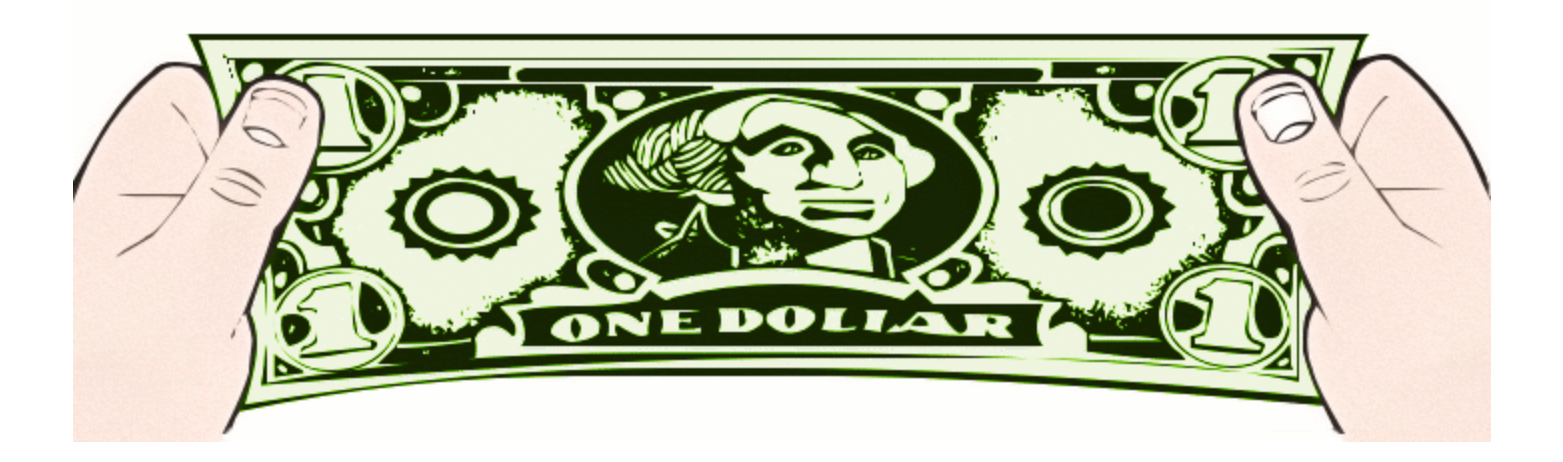

#### Overview of what we'll cover

- WHY consider using computer generated manifests and switchlists?
- WHAT can JMRI ops actually do (will it work for your RR?)
- HOW difficult is it to do?

#### Why have this clinic

- For anyone willing to at least consider using computer generated switchlists.
- This is a clinic on JMRI's capabilities, and how to get/use it if you wish to try.
- JMRI is a "Swiss Army Knife" to control model railroads. This clinic is only about JMRI Operations, which is JMRI's car forwarding / management system.

### Why JMRI? I'm Cheap and Lazy ...

- JMRI is free.
- I didn't want to figure out the routing for each car pr type of car right at the start.
  - With JMRI the computer can do that for you, based on what the industries need and what commodities various car types can haul.

14 10 Store 34

- I didn't want to build/mount the car card boxes.
- Was worried about losing, chasing down, matching cards as I've done w/ other layouts.

#### Myths about computer switchlists

- "Cherry Picking"
  - Some folks have a dislike for switchlists because they have operated on a RR where the program wasn't set up correctly (GIGO)
- "Operatus Interruptis"
  - Quick restaging can generate new switchlists based on where trains were left/what work was done last session.
- Not "self-healing"
  - If a car is brought to the wrong destination, and the card is brought with it, we're ok -- not so with switchlists.
  - On the other hand if the card is misplaced you have a problem.
- Timing issues: a train arrives in Barstow expecting to pick up a car but that car isn't there yet.
  - There are several ways to avoid that, it just involves setting up the program correctly.
- There's stuff you can't do with switchlists.
  - There may be, but I haven't found it yet.

#### Train Tracker/ Dispatcher Screen

- One solution to any timing issues.
- Keep track of where the trains are, and if you like, generate new manifests in real time.
- Not required: Unlike some other car routing software, JMRI will never call for a car to be picked up that hasn't yet been set out.

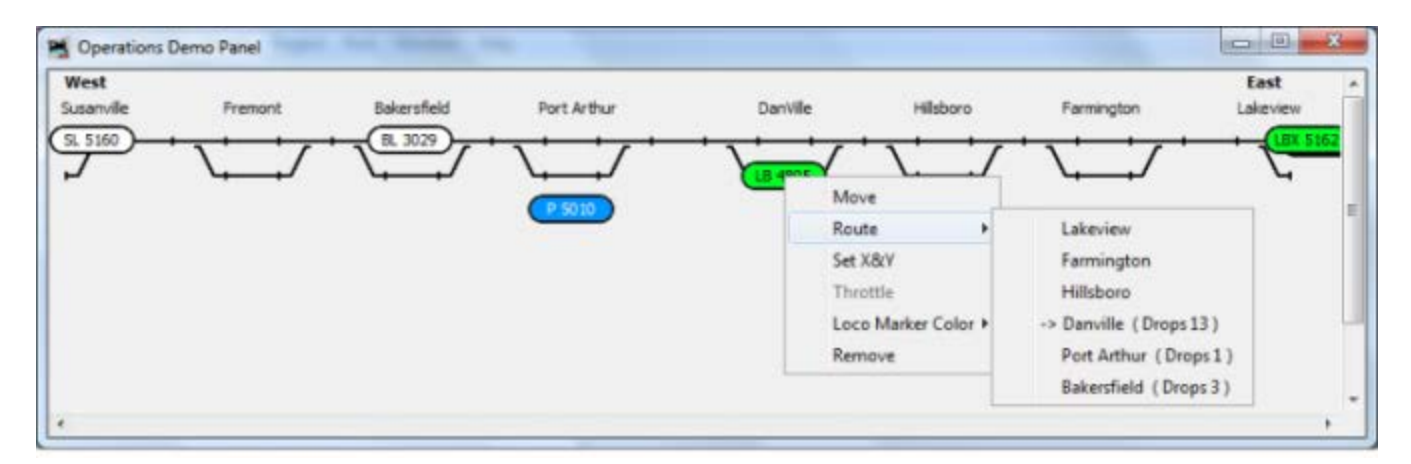

#### Little known facts

- There isn't more data entry needed for switchlists than for car cards
  - Both require info on each car.
- Model RRs operating via switchlists are usually easier to restage.
  - It generally takes 3-4 folks 3 hours or more to verify and stage (including flipping cars) the C&S. With computer switchlists, only the verification part is needed, no decisions need to be made about which cars to flip etc.
- JMRI doesn't require an expensive computer or Windows.
  - Runs on Java (the "J" in "JMRI") which runs on Apple Macs, Linux, PCs with ANY windows version – just about everything.

#### Final thoughts before the "nuts and bolts" 'how to'

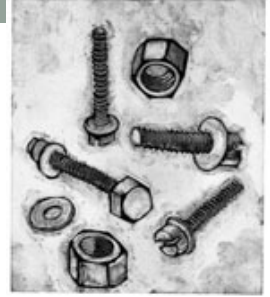

- Not BETTER, but maybe MISUNDERSTOOD: many of the things operators say they dislike about computer switchlists are based on misinformation or misunderstanding.
- I'll try and show you how much flexibility JMRI has to route cars however you want/need. But I can't think of every possibility or prototype ... please ask questions before assuming "well it won't do what I need".
- Not a sales pitch heck it's FREE! With the facts you can make the best choice on how to operate your RR.

#### Some things you CAN do with JMRI Ops

- Prototypical use of specific car types (damage free insulated box cars etc.)
- Cars in dedicated service.
- Specific delivery sequences
- Custom loads and hazardous materials
- Interplant car routing (say within a steel mill)
- Car blocking and block swaps
- Classification tracks by train or destination
- Interchanges
- "Return when empty"
- Off-layout load origins-destinations
- More ....

# Yard Job Blocking, Custom Load and Car Type Example

California Oregon & Western RR

Manifest for train (Klamath Falls Yard-2) Klamath Falls Yard Job 1st Trick Valid February 26, 1984 on duty 08:05 BN 2175

Scheduled work in Klamath Falls

[] Pickup BN 450657 HopGrain 50' Green Barley from Arrivals

Pickup SP 674368 Box SPDDFI 51' Red MTY from Arrivals

Single Plug Door Damage Free Insulated Boxcar

[] Pickup UP 31216 Gon 50' Red L from Arrivals

Pickup VCY 25055 Reefer 57' Blue MTY from Arrivals

 Pickup CALX 3010 Tank Asphalt 54' Black MTY (Hazardous) from Arrivals California Railcar 23,500 Gal. Tank Car

[] Pickup PICK 1954 Boxcar SSD 50' Blue MTY from Arrivals Pickens Railroad

[] Drop BN 450657 HopGrain 50' Green Barley to Alturas Block

[] Drop SP 674368 Box SPDDFI 51' Red MTY to Alturas Block.

Single Plug Door Damage Free Insulated Boxcar

[] Drop UP 31216 Gon 50' Red L to BN North Block

[] Drop VCY 25055 Reefer 57' Blue MTY to K Falls Indus Block

 Drop CALX 3010 Tank Asphalt 54' Black MTY (Hazardous) to SP West Block California Railcar 23,500 Gal. Tank Car

[] Drop PICK 1954 Boxcar SSD 50' Blue MTY to Stockton Block Pickens Railroad

#### Basics: Downloading, Installing, Running

- Go to <u>http://jmri.sourceforge.net/</u>
- Ok you're not going to remember that! Just Google "JMRI" ... you'll still find it just fine. ③
- You'll get two icons on your desktop.
- For Operations (switchlists), click "Panel Pro".

### Setting up your Layout

- Add Locations (towns, places on the RR)
  - Add industries, yards etc. at each location
- Create Routes paths/cities trains go through.
  - Example: on the C&S, the route for the Afton turn would be Osage Yard, Claremore, Caleton, Afton, Caleton, Claremore, Osage.
- Create Trains that will run on the Routes (more than one Train can run the same Route).
  - Again using the C&S, you could have two trains, an AM Afton Turn and a PM Afton Turn, using that route.
  - Also some trains can stop at different towns in that route.

| 📕 Add Loca     | ition                   |                 |                |                        |                       |                | X |
|----------------|-------------------------|-----------------|----------------|------------------------|-----------------------|----------------|---|
| Tools Wind     | low Help                |                 |                |                        |                       |                |   |
| Name           |                         |                 | Т              | his location is servic | ed by trains travelin | g              |   |
|                | Fort Smith              |                 | ]              | ✓ North                | South 🗾 🗹 Ea          | st 🔽 West      |   |
| -Select the re | olling stock serviced k | y this location |                |                        |                       |                |   |
| 🖌 Auto Rac     | k 🗾 Box                 | Caboose         | 🖌 Coach        | 🖌 Ctr Beam             | 🖌 Diner               | 🗹 Flat         |   |
| 🗹 Flat Bikh    | d 🛛 🖌 Gon-scrap         | 🖌 Gondola       | 🗾 Hop Coal     | 🖌 Hop Cov-Chem         | 🖌 Hop Cov-Crnnt       | 🖌 Hop Cov-Food |   |
| 🖌 Hop Roci     | k 🗹 Lounge              | MOM 🗾           | 🖌 Pickle Car   | ✓ Pulpwood             | Reefer                | ✓ Sleeper      |   |
| ✓ Steel        | V TOFC                  | 🗹 Tank Chem     | 🖌 Tank Diesel  | 🗹 Tank Food            | 🗹 Tank Oil            | 🖌 Well         |   |
| 🖌 Woodchi      | ip 🔽 Diesel             | ✓ Electric      | 🖌 Engine       | 🖌 Gas Turbine          | 🗾 Steam               | 🖌 Steam-heavy  | - |
| Operations     | at this location        |                 |                |                        |                       |                | _ |
|                |                         | 🖲 Spurs 🥥       | Yards 🔾 Interc | hange 🔘 Staging o      | nly                   |                |   |
| ld             | Spur Name               | Length          | Used Reserve   | d Cars Locos           | s   Pickups   Set o   | outs           |   |
|                |                         |                 |                |                        |                       |                |   |
|                |                         |                 |                |                        |                       |                |   |
|                |                         |                 |                |                        |                       |                |   |
|                |                         |                 |                |                        |                       |                |   |
|                |                         |                 |                |                        |                       |                |   |
| Α              | ddinc                   | I a ne          | טן איכ         | ocatio                 | n                     |                |   |
|                |                         | Jan             |                |                        |                       |                |   |
|                |                         |                 |                |                        |                       |                |   |
|                |                         |                 |                |                        |                       |                |   |
|                |                         |                 |                |                        |                       |                |   |
|                |                         |                 |                | Add Spur Track         |                       |                |   |
| Comment        |                         |                 |                |                        |                       |                |   |
|                |                         |                 |                |                        |                       |                |   |
|                |                         |                 |                |                        |                       |                |   |
|                | Delete Location         |                 | Add Loca       | ation                  | Save                  | Location       |   |

#### One by one, build a list of locations:

| 📑 Loo | ations                 |        |      |               |          |          | _    |  |
|-------|------------------------|--------|------|---------------|----------|----------|------|--|
| Tools | Operations Window Help |        |      |               |          |          |      |  |
| ld    | Name                   | Length | Used | Rolling Stock | Pick ups | Set outs |      |  |
| 5     | Ft Smith               | 2562   | 1091 | 20            | 0        | 0        | Edit |  |
| 6     | Heavener               | 11770  | 6128 | 115           | 24       | 28       | Edit |  |
| 12    | HV Industries          | 1690   | 446  | 9             | 7        | 7        | Edit |  |
| 13    | Marble City            | 1000   | 1233 | 26            | 8        | 8        | Edit |  |
| 18    | Pittsburg KS           | 17370  | 7962 | 145           | 25       | 22       | Edit |  |
| 10    | Poteau                 | 927    | 522  | 10            | 0        | 0        | Edit |  |
| 8     | Sallisaw               | 6198   | 2125 | 40            | 15       | 34       | Edit |  |
| 19    | Shreveport LA          | 17460  | 7506 | 131           | 23       | 25       | Edit |  |
| 9     | Spiro                  | 821    | 598  | 11            | 10       | 5        | Edit |  |
| 14    | Stillwell              | 651    | 216  | 4             | 4        | 3        | Edit |  |
| 20    | Van Buren              | 4100   | 2000 | 38            | 0        | 0        | Edit |  |
| 23    | Van Buren-West         | 1100   | 0    | 0             | 0        | 0        | Edit |  |
| 21    | Wagoner                | 2800   | 994  | 18            | 0        | 0        | Edit |  |
| 16    | Waldron                | 1201   | 576  | 10            | 0        | 0        | Edit |  |
| 11    | Westville              | 959    | 501  | 9             | 2        | 4        | Edit |  |

### Setting up your Layout

- Add Locations (towns, places on the RR)
  - Add tracks (industries, yards etc.) at each location
- Create Routes paths/cities trains go through.
  - Example: on the C&S, the route for the Afton turn would be Osage Yard, Claremore, Caleton, Afton, Caleton, Claremore, Osage.
- Create Trains that will run on the Routes (more than one Train can run the same Route).
  - Again using the C&S, you could have two trains, an AM Afton Turn and a PM Afton Turn, using that route.
  - Also some trains can stop at different towns in that route.

| Tracks   |
|----------|
| at the   |
| location |

| 腾 Edit Locatio     | n                   |               |               |                        |                      |              |   |
|--------------------|---------------------|---------------|---------------|------------------------|----------------------|--------------|---|
| Tools Window       | Help                |               |               |                        |                      |              |   |
| Name               |                     |               | Т             | his location is servic | ed by trains traveli | ng           |   |
| Sp                 | piro                |               |               | 🗹 North                | South E              | ast 🔄 West   |   |
| -Select the rollin | g stock serviced by | this location |               |                        |                      |              |   |
| 🗌 Auto Rack        | 🗾 Box               | Caboose       | Coach         | 🖌 Ctr Beam             | Diner 🗌              | 🖌 Flat       |   |
| 🕑 Flat Bikhd       | Gon-scrap           | 🔤 Gondola     | 🗌 Hop Coal    | 🔲 Hop Cov-Chem         | 🔲 Hop Cov-Crnnt      | Hop Cov-Food |   |
| Hop Rock           | Lounge              | MOM 📃         | Pickle Car    | Pulpwood               | Reefer               | Sleeper      | = |
| Steel              | TOFC                | 🗹 Tank Chem   | 🗌 Tank Diesel | 🗾 Tank Food            | 🗹 Tank Oil           | Well         |   |
| 🔲 Woodchip         | Diesel              | Electric      | Engine        | Gas Turbine            | Steam                | Steam-heavy  |   |
| Operations at th   | Steam mixed         | Ctaam naee    | Cwitchor      |                        |                      |              | - |

#### ● Spurs ○ Yards ○ Interchange ○ Staging only

| ld  | Spur Name         | Length | Used | Reserved | Cars | Locos | Pick ups | Set outs |      |
|-----|-------------------|--------|------|----------|------|-------|----------|----------|------|
| 9s3 | 35 Geo Ollies Lbr | 235    | 226  | -118     | 4    | 0     | 4        | 2        | Edit |
| 9s5 | 37 Hatter Feed    | 57     | 51   | -51      | 1    | 0     | 1        | 0        | Edit |
| 9s2 | 38 COOP           | 165    | 125  | -71      | 2    | 0     | 2        | 1        | Edit |
| 9s1 | 39 Wilms Molasses | 214    | 152  | -5       | 3    | 0     | 2        | 2        | Edit |
| 9s4 | 60 Oil Spot       | 150    | 44   | -44      | 1    | 0     | 1        | 0        | Edit |

| Commont |                 | Add Spur Track |               |
|---------|-----------------|----------------|---------------|
| comment |                 |                |               |
| [       | Delete Location | Add Location   | Save Location |

#### **Track Types**

- Bad news: the program's "track type" names may not match the purposes you expect them to serve:
  - Spur track (formerly called "Siding"). Place where an industry is serviced.
  - Interchange track. Track where cars transfer between railroads, trains, or routes. USED FOR CLASSIFICATION YARD TRACKS!

#### Track types (continued)

- Yard Track. NOT a classification track (sorry). Just a general storage track where cars can be kept.
- Staging Tracks. Places where whole trains are parked and can originate and terminate intact.
- Use Schedules for complete routing control (like car cards except not just 4 destinations) or special routing i.e. through various processes in a steel mill etc.

| Adding   |
|----------|
| an       |
| industry |
| track    |

| 📕 Edit Spur Tra                         | ick              |              |                     |            |                         |                 |  |  |  |  |
|-----------------------------------------|------------------|--------------|---------------------|------------|-------------------------|-----------------|--|--|--|--|
| Tools Window                            | Help             |              |                     |            |                         |                 |  |  |  |  |
| Name                                    |                  |              | Length              | This spu   | ır is serviced by traiı | ns traveling    |  |  |  |  |
| 022 River                               | side Furn        |              | 230                 | ⊮ Nor      | th 🗹 South 🗌            | South East West |  |  |  |  |
| -Select the rolling                     | stock serviced   | by this spur |                     |            |                         |                 |  |  |  |  |
| 🗌 Auto Rack                             | ✓ Box            | Caboose      | 🖌 Ctr Beam          | 🔤 Flat     | 🖌 Flat Bikhd            | Gon-scrap       |  |  |  |  |
| 🔲 Gondola                               | 🗌 Hop Coal       | Hop Cov-Chem | Hop Cov-Crnnt       | Hop Cov-Fo | d 📃 Hop Rock            | MOW             |  |  |  |  |
| 🔤 Pickle Car                            | Pulpwood         | Reefer       | Sleeper             | Steel      | TOFC                    | 🔲 Tank Chem     |  |  |  |  |
| 🔲 Tank Food                             | 🔄 Tank Oil       | Well         | Woodchip            | Diesel     | Electric                | Engine          |  |  |  |  |
| 🔲 Gas Turbine                           | Steam            | Steam-heavy  | Steam-light         | Steam-mixe | d 📃 Steam-pass          | Switcher        |  |  |  |  |
|                                         | Clear all        |              |                     | Select all |                         |                 |  |  |  |  |
| Select the roads serviced by this track |                  |              |                     |            |                         |                 |  |  |  |  |
|                                         |                  | Accept       | t all 🔾 Accept only | Exclude    |                         |                 |  |  |  |  |
| -Select leade son                       | icod hythie tra  | - k          |                     |            |                         |                 |  |  |  |  |
| Select loads self                       | nceu by this tra | Accept       | t all 🔘 Accept only | O Exclude  |                         |                 |  |  |  |  |
| -Select trains or r                     | outes for car se | t outs       |                     |            |                         |                 |  |  |  |  |
|                                         |                  | ۲            | Any 🔾 Trains 🔾 R    | loutes     |                         |                 |  |  |  |  |
| -Select trains or r                     | outes for car pi | ck ups       |                     |            |                         |                 |  |  |  |  |
|                                         |                  |              | Any 🔾 Trains 🔾 R    | loutes     |                         |                 |  |  |  |  |
| Optional Schedu                         | le               |              |                     |            |                         |                 |  |  |  |  |
| [                                       |                  | •            |                     | Edit       |                         |                 |  |  |  |  |
| Comment                                 |                  |              |                     |            |                         |                 |  |  |  |  |
|                                         |                  |              |                     |            |                         |                 |  |  |  |  |
| Dele                                    | te Spur Track    |              | Add Spur Track      |            | Save Spu                | Track           |  |  |  |  |

Setting up a classification (Interchange) track.

| 📕 Edit Interch    | ange Track             |                 |                      |                      |                     |                    | $\mathbf{X}$ |  |  |  |
|-------------------|------------------------|-----------------|----------------------|----------------------|---------------------|--------------------|--------------|--|--|--|
| Tools Window      | Help                   |                 |                      |                      |                     |                    |              |  |  |  |
| Name              |                        |                 | Length               | This i               | nterchange track is | serviced by trains | trav         |  |  |  |
| 3 Spiro           | & Sallisaw             |                 | 2000                 |                      | ✓ North             | V South            |              |  |  |  |
| Select the rollin | ig stock serviced by   | this interchang | e track              |                      |                     |                    |              |  |  |  |
| 🗹 Auto Rack       | ✓ Box                  | Caboose         | Coach                | 🖌 Ctr Beam           | Diner               | 🖌 Flat             |              |  |  |  |
| 🗹 Flat Bikhd      | 🖌 Gon-scrap            | 🖌 Gondola       | 🖌 Hop Coal           | ✓ Hop Cov-Chem       | ✓ Hop Cov-Cmnt      | 🖌 Hop Cov-Food     |              |  |  |  |
| 🗾 Hop Rock        | Lounge                 | MOM N           | 🖌 Pickle Car         | ✓ Pulpwood           | ✓ Reefer            | ✓ Sleeper          | =            |  |  |  |
| ✓ Steel           | ✓ TOFC                 | 🖌 Tank Chem     | 🗌 Tank Diesel        | 🖌 Tank Food          | 🗹 Tank Oil          | ✓ Well             |              |  |  |  |
| 🖌 Woodchip        | 🖌 Diesel               | Electric        | 🖌 Engine             | 🖌 Gas Turbine        | 🖌 Steam             | 🖌 Steam-heavy      |              |  |  |  |
| Select the road   | s serviced by this tra | ack             |                      |                      |                     |                    |              |  |  |  |
| Sciect the rout   |                        |                 |                      |                      |                     |                    |              |  |  |  |
|                   |                        | Accord          | ept all 🔘 Accept     | only 🔾 Exclude       |                     |                    |              |  |  |  |
| -Select loads se  | rviced by this track   |                 |                      |                      |                     |                    |              |  |  |  |
|                   |                        | Acce            | ept all 🔘 Accept     | only 🔾 Exclude       |                     |                    |              |  |  |  |
| Select pick up o  | car order              |                 |                      |                      |                     |                    |              |  |  |  |
|                   | ۲                      | Normal 🔾 Firs   | t In First Out (FIFC | )) 🔾 Last In First O | ut (LIFO)           |                    |              |  |  |  |
| -Select trains or | routes for car set o   | uts             | •                    |                      |                     |                    |              |  |  |  |
|                   |                        | 0               | Any 🔾 Trains         | Routes               |                     |                    |              |  |  |  |
|                   |                        |                 |                      | Add Delete           |                     |                    |              |  |  |  |
|                   |                        |                 |                      | Add Delete           |                     |                    |              |  |  |  |
| -Select trains or | NB Throu               | gn              |                      |                      | SB Through          |                    |              |  |  |  |
| Select trains of  |                        | upa (           | Amy O Traine         | Routes               |                     |                    |              |  |  |  |
|                   |                        |                 |                      | • Roules             | 7                   |                    |              |  |  |  |
|                   |                        |                 | <b>•</b>             | Add Delete           |                     |                    |              |  |  |  |
| Sallisaw Dodger   |                        |                 |                      |                      |                     |                    |              |  |  |  |
| Comment           |                        |                 |                      |                      |                     |                    |              |  |  |  |
| Cars for S        | piro and Sallisaw      |                 |                      |                      |                     |                    |              |  |  |  |
|                   |                        |                 |                      |                      |                     |                    |              |  |  |  |
| Delete            | Interchange Track      |                 | Add Interchan        | ge Track             | Save Inter          | change Track       |              |  |  |  |

## Staging track.

| Edit Staging                            | Track                |                   |                    |                      |                    |                     |              |  |  |  |
|-----------------------------------------|----------------------|-------------------|--------------------|----------------------|--------------------|---------------------|--------------|--|--|--|
| Tools Window                            | Help                 |                   |                    |                      |                    |                     |              |  |  |  |
| Name                                    |                      |                   | Length             | Thi                  | is staging track i | s serviced by train | ns traveling |  |  |  |
| 1                                       |                      |                   | 1610               |                      | 🖌 North 🛛 🔽 So     | outh 🕜 East         | 🖌 West       |  |  |  |
| Select the rolling                      | stock serviced by t  | his staging track |                    |                      |                    |                     |              |  |  |  |
| 🖌 Auto Rack                             | 🖌 Box                | 🖌 Caboose         | Coach              | 🗹 Ctr Beam           | Diner              | 🗹 Flat              |              |  |  |  |
| 🖌 Flat Bikhd                            | 🖌 Gon-scrap          | 🖌 Gondola         | 🖌 Hop Coal         | 🖌 Hop Cov-Che        | m 🔽 Hop Cov        | -Cmnt 🛛 🗹 Hop C     | ov-Food      |  |  |  |
| Select the roads serviced by this track |                      |                   |                    |                      |                    |                     |              |  |  |  |
|                                         |                      | Ac                | cept all 🔾 Accept  | only 🔾 Exclude       |                    |                     |              |  |  |  |
| Select loads ser                        | viced by this track  |                   |                    |                      |                    |                     |              |  |  |  |
|                                         |                      | Ac                | cept all 🔘 Accept  | only 🔾 Exclude       |                    |                     |              |  |  |  |
| Select trains or routes for arrivals    |                      |                   |                    |                      |                    |                     |              |  |  |  |
| ○ Any                                   |                      |                   |                    |                      |                    |                     |              |  |  |  |
|                                         |                      |                   | -                  | Add Delete           |                    |                     |              |  |  |  |
|                                         |                      |                   | 4 SVKC             | ;                    |                    |                     |              |  |  |  |
| Select trains or i                      | routes for departure | s                 |                    |                      |                    |                     |              |  |  |  |
|                                         |                      |                   | 🔾 Any 🖲 Trains     | Routes               |                    |                     |              |  |  |  |
|                                         |                      |                   | •                  | Add Delete           |                    |                     |              |  |  |  |
|                                         |                      |                   | 4 SVKC             | ;                    |                    |                     |              |  |  |  |
| Optional car load                       | d controls           | Optional custo    | om car load contro | Is                   | Optic              | onal Car Blocking   |              |  |  |  |
| Swan default                            | loads and emotios    | Empty cars        | s with custom load | s                    |                    |                     |              |  |  |  |
| - Swap actaut                           | iouus unu empties    | 🗌 Generate d      | ustom loads for sp | ours serviced by th  | nis train 🗌 B      | lock cars by pick   | up location  |  |  |  |
| Empty cars w                            | vith default loads   | 🗌 Generate d      | ustom loads for an | ny spur (multiple tr | ains)              |                     |              |  |  |  |
| Comment                                 |                      |                   |                    |                      |                    |                     |              |  |  |  |
|                                         |                      |                   |                    |                      |                    |                     |              |  |  |  |
| Dele                                    | te Staging Track     |                   | Add Staging        | Track                | S                  | Save Staging Track  | ٢            |  |  |  |
|                                         |                      |                   |                    |                      |                    |                     |              |  |  |  |

### Schedules (Optional)

| 0015  | wwindo   | w neip            |     |    |      |      |              |      |              |      |                           |   |            |      |             |         |
|-------|----------|-------------------|-----|----|------|------|--------------|------|--------------|------|---------------------------|---|------------|------|-------------|---------|
| ame   |          |                   |     |    |      |      | Comment      |      |              |      |                           |   |            | Mode |             |         |
| So    | tol Teq  | uila Shipping     |     |    |      |      | Shipping s   | che  | dule for the | CH   | P boxcar shipping tequila |   |            | Sec  | quential    | O Match |
| d     | Current  | Type              | Roa | ad | Rece | eive | Ship         |      | Destinat     | tion | Track                     |   | Count Wait |      | 1           | 1       |
| c1    |          | Boxcar SSD        | CHP | -  | MTY  | -    | Tequila Load | -    | Fugene       | -    | Oregon Liquor Commision-1 | V | 1 0        | Up   | Down        | Dele    |
| 2     |          | Boxcar SSD        | CHP | -  | MTY  | -    | Tequila Load | -    | Seattle      | -    | Northwest Reverages 1     | - | 1 0        | Up   | Down        | Dele    |
| 3     | >        | Boxcar SSD        | CHP | -  | MTY  | -    | Tequila Load | -    | Alturas      | -    | Modoc-Lassen Reverage     | - | 1 0        | Up   | Down        | Dele    |
| :4    |          | Boxcar SSD        | CHP | -  | MTY  | -    | Tequila Load | -    | Pasco        | -    | Hill & Mundell Beverages  | - | 1 0        | Up   | Down        | Dele    |
| ld Ne | ew Deliv | very<br>oxcar SSD | -   |    | 7    |      | Add car t    | type |              |      | ○ Add at start            |   | _          |      | ) Add at en | d       |

### Setting up your Layout

- Add Locations (towns, places on the RR)
  - Add industries, yards etc. at each location
- Create Routes paths/cities trains go through.
  - Example: on the C&S, the route for the Afton turn would be Osage Yard, Claremore, Caleton, Afton, Caleton, Claremore, Osage.
- Create Trains that will run on the Routes (more than one Train can run the same Route).
  - Again using the C&S, you could have two trains, an AM Afton Turn and a PM Afton Turn, using that route.
  - Also some trains can stop at different towns in that route.

#### Routes

| 📑 R  | outes                    |                                                          |        |      | X |
|------|--------------------------|----------------------------------------------------------|--------|------|---|
| Tool | s Operations Window Help |                                                          |        |      |   |
| ld   | Name                     | Comment                                                  | Status |      |   |
| 5    | Ft Smith Dodger          | Heavener - Ft. Smith Turn                                | Okay   | Edit |   |
| 9    | Heavener Switcher        |                                                          | Okay   | Edit |   |
| 17   | MP Local Turn            | Upon arrival in Sallisaw, acquire consist using throttl! | Okay   | Edit |   |
| 18   | NB Passenger             | Stop at Heavener, Sallisaw and Stilwell for 5 mins to!   | Okay   | Edit |   |
| 1    | NB Through               | Pick up train in Heavener Yard, leave train on Watts S?  | Okay   | Edit |   |
| 3    | Sallisaw Dodger          | Heavener to Sallisaw Turn                                | Okay   | Edit |   |
| 19   | Sallisaw Transfer        | Sallisaw industry traffic to MP                          | Okay   | Edit |   |
| 4    | SB Through               | Pick up train at Watts, leave train and release locos a? | Okay   | Edit |   |
| 7    | Waldron Dodger           | Heavener - Waldron turn                                  | Okay   | Edit |   |
| 12   | Westville Dodger         | Sallisaw-Westville turn                                  | Okay   | Edit |   |
|      |                          |                                                          |        |      |   |
|      |                          |                                                          |        |      |   |

Routes describe paths trains will follow. Set them up here.

Add

#### Route for the Ft. Smith Dodger

#### 🚟 Edit Route Tools Window Help Name Comment Ft Smith Dodger Heavener - Ft. Smith Turn Moves | Pick ups? | Set outs? ld Location Train Direction Wait Max Length Grade Х Y Comment North **T** 15 yes no **v** 0 1800 0.0 0 0 5r1 Heavener Add Up Down Dele... Poteau North 0 10 ves yes **-** 0 1800 0.0 0 Dele... 5r2 Add Up Down Ft Smith South **v** 22 yes **v** 0 1800 0.0 0 0 5r3 yes Add Up Down Dele... 5r4 Poteau South **-**10 ves yes **v** 0 1800 0.0 0 0 Add Up Down Dele... **v** 0 0 North 17 yes 0 5r5 Heavener no 1800 0.0 Add Up Down Dele...

| Location     |                       | Display             |      |                  |  |  |  |  |
|--------------|-----------------------|---------------------|------|------------------|--|--|--|--|
| Add Location | Add location at start | Add location at end | Wait | O Departure Time |  |  |  |  |
| Delete Route | Ą                     | dd Route            | [    | Save Route       |  |  |  |  |

### Setting up your Layout

- Add Locations (towns, places on the RR)
  - Add industries, yards etc. at each location
- Create Routes paths/cities trains go through.
  - Example: on the C&S, the route for the Afton turn would be Osage Yard, Claremore, Caleton, Afton, Caleton, Claremore, Osage.
- Create Trains that will run on the Routes (more than one Train can run the same Route).
  - Again using the C&S, you could have two trains, an AM Afton Turn and a PM Afton Turn, using the same route.
  - Also some trains can stop at different towns in that route.

#### Trains on the KCS 3<sup>rd</sup> Sub

| 📑 Tra           | 💌 Trains                                                                 |             |                    |                                                 |                   |                 |                |  |  |  |
|-----------------|--------------------------------------------------------------------------|-------------|--------------------|-------------------------------------------------|-------------------|-----------------|----------------|--|--|--|
| Tools           | Opera                                                                    | ations Win  | idow Help          |                                                 |                   |                 |                |  |  |  |
| Ti A Build Name |                                                                          | Name        | Description        | Route                                           | Departs           | Terminates      |                |  |  |  |
| 05:00           |                                                                          | Prev        | 4 SVKC             | NB Shreveport - Pittsburg (no work enroute)     | NB Through        | Shreveport LA   | Pittsburg KS   |  |  |  |
| 05:00           |                                                                          | Prev        | Westville Dodger   | Sallisaw-Westville turn                         | Westville Dodger  | Sallisaw        | Sallisaw       |  |  |  |
| 05:10           |                                                                          | Prev        | 77 Super Dog S     | SB Pittsburg-Shreveport, works Sallisaw         | SB Through        | Pittsburg KS    | Shreveport LA  |  |  |  |
| 05:30           |                                                                          | Prev        | Sallisaw Dodger AM | Heavener-Sallisaw turn                          | Sallisaw Dodger   | Heavener        | Heavener       |  |  |  |
| 07:00           |                                                                          | Build       | 81 PTSV            | SB Pittsburg - Shreveport, works Heavener       | SB Through        | Pittsburg KS    | Shreveport LA  |  |  |  |
| 08:10           |                                                                          | Build       | 82 SVPT            | NB Shreveport-Pittsburg, works Heavener         | NB Through        | Shreveport LA   | Pittsburg KS   |  |  |  |
| 09:00           |                                                                          | Build       | 92                 | NB BN coal MT (no work)                         | NB Through        | Shreveport LA   | Pittsburg KS   |  |  |  |
| 10:00           |                                                                          | Build       | Crown Z Switcher   | Crown Zellerbach plant job                      | Sallisaw Transfer | Sallisaw        | Sallisaw       |  |  |  |
| 10:10           |                                                                          | Build       | 91                 | SB BN Coal Load (no work)                       | SB Through        | Pittsburg KS    | Shreveport LA  |  |  |  |
| 11:00           |                                                                          | Build       | 3 KCSV             | SB Pittsburg - Shreveport (no work enroute)     | SB Through        | Pittsburg KS    | Shreveport LA  |  |  |  |
| 11:00           |                                                                          | Prev        | Heavener Switcher  | Works local Heavener industries                 | Heavener Switcher | Heavener        | Heavener       |  |  |  |
| 12:10           |                                                                          | Build       | 78 Super Dog N     | NB Shreveport-Pittsburg, works Sallisaw         | NB Through        | Shreveport LA   | Pittsburg KS   |  |  |  |
| 12:30           |                                                                          | Build       | Ft Smith Dodger    | Ft Smith Dodger                                 | Ft Smith Dodger   | Heavener        | Heavener       |  |  |  |
| 13:00           |                                                                          | Build       | 2 NOKC             | NB Shreveport-Pittsburg, works Heavener         | NB Through        | Shreveport LA   | Pittsburg KS   |  |  |  |
| 13:15           |                                                                          | Build       | Waldron Dodger     | Heavener-Waldron Turn                           | Waldron Dodger    | Heavener        | Heavener       |  |  |  |
| 13:30           |                                                                          | Build       | Sallisaw Dodger PM | Transfer job (cars to/from WVD) plus Spiro work | Sallisaw Dodger   | Heavener        | Heavener       |  |  |  |
| 15:00           |                                                                          | Build       | 57                 | SB SP/DRGW Coal Loads (no work enroute)         | SB Through        | Pittsburg KS    | Shreveport LA  |  |  |  |
| 15:10           |                                                                          | Build       | 1 KCNO             | SB Pittsburg-Shreveport, works Heavener         | SB Through        | Pittsburg KS    | Shreveport LA  |  |  |  |
| 15:30           |                                                                          | Build       | MP 119             | MP Local Turn                                   | MP Local Turn     | Van Buren       | Van Buren-West |  |  |  |
| 17:10           |                                                                          | Build       | 824                | NB Amtrak Southern Belle                        | NB Passenger      | Shreveport LA   | Pittsburg KS   |  |  |  |
|                 |                                                                          |             |                    |                                                 |                   |                 |                |  |  |  |
| •               |                                                                          |             |                    |                                                 |                   |                 | •              |  |  |  |
| Show            | (click                                                                   | on column h | e Options          |                                                 | Action            |                 |                |  |  |  |
| (               | ) Time                                                                   | 🔾 ld        | Show All           | 🗹 Messages 🔽 Build Reports 🔽 Preview            | 🔾 Move 🔷 Conduc   | ctor 🔾 Terminat | e 🖲 Reset      |  |  |  |
|                 |                                                                          |             |                    |                                                 |                   |                 |                |  |  |  |
|                 | Add     Build     Preview     Switch Lists     Terminate     Save Builds |             |                    |                                                 |                   |                 |                |  |  |  |

### Adding or Editing a train

| 🔣 Edit Train 📃 🗖 🔀                                                                         |  |  |  |  |  |  |  |  |  |  |
|--------------------------------------------------------------------------------------------|--|--|--|--|--|--|--|--|--|--|
| Tools Window Help                                                                          |  |  |  |  |  |  |  |  |  |  |
| Name                                                                                       |  |  |  |  |  |  |  |  |  |  |
| Westville Dodger                                                                           |  |  |  |  |  |  |  |  |  |  |
|                                                                                            |  |  |  |  |  |  |  |  |  |  |
| Departure Time (hh:mm)                                                                     |  |  |  |  |  |  |  |  |  |  |
| 05 💌 00 💌 Westville Dodger 💌 Edit                                                          |  |  |  |  |  |  |  |  |  |  |
| This train services the following locations                                                |  |  |  |  |  |  |  |  |  |  |
| ✓ Sallisaw                                                                                 |  |  |  |  |  |  |  |  |  |  |
| ✓ Marble City                                                                              |  |  |  |  |  |  |  |  |  |  |
| ✓ Stillwell                                                                                |  |  |  |  |  |  |  |  |  |  |
| ✓ Westville                                                                                |  |  |  |  |  |  |  |  |  |  |
| ✓ Stillwell                                                                                |  |  |  |  |  |  |  |  |  |  |
| ✓ Marble City                                                                              |  |  |  |  |  |  |  |  |  |  |
|                                                                                            |  |  |  |  |  |  |  |  |  |  |
| Select car types serviced by this train                                                    |  |  |  |  |  |  |  |  |  |  |
| Auto Rack Box Caboose Coach Ctr Beam Diner                                                 |  |  |  |  |  |  |  |  |  |  |
| ✓ Flat Bikhd ✓ Gon-scrap ✓ Gondola ✓ Hop Coal ✓ Hop Cov-Chem ✓ Hop Cov-Cmnt =              |  |  |  |  |  |  |  |  |  |  |
| Hop Rock Lounge MOW Pickle Car Pulpwood     Reefer                                         |  |  |  |  |  |  |  |  |  |  |
| 🗹 Steel 🔽 TOFC 🗹 Tank Chem 🗌 Tank Diesel 🗹 Tank Food 🔽 Tank Oil 🚽                          |  |  |  |  |  |  |  |  |  |  |
|                                                                                            |  |  |  |  |  |  |  |  |  |  |
| Select locomotive types serviced by this train                                             |  |  |  |  |  |  |  |  |  |  |
| 🗹 Diesel 🖉 Electric 🖉 Engine 🖉 Gas Turbine 🖉 Steam 🖉 Steam-heavy 🖉 Ste                     |  |  |  |  |  |  |  |  |  |  |
|                                                                                            |  |  |  |  |  |  |  |  |  |  |
| Optional train requirements                                                                |  |  |  |  |  |  |  |  |  |  |
| Locomotives 2 V Model Road KCS V                                                           |  |  |  |  |  |  |  |  |  |  |
| ○ None ○ FRED                                                                              |  |  |  |  |  |  |  |  |  |  |
| Comment                                                                                    |  |  |  |  |  |  |  |  |  |  |
| Originate Sallisaw, Marble City setouts outbound, turn at Westville, MC pickups on return. |  |  |  |  |  |  |  |  |  |  |
|                                                                                            |  |  |  |  |  |  |  |  |  |  |
| Delete Train Reset Train Add Train Save Train                                              |  |  |  |  |  |  |  |  |  |  |

### **Rolling Stock**

- Enter information for every railcar (the tedious part). You can import from other systems, even car card systems if you have the list on a computer or spreadsheet.
- Enter information for every locomotive.

#### 購 Cars

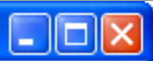

#### Tools Operations Window Help

| Number  | Road   | Туре           | Len | Color       |     | Location                        | Destination                 | Train           | Moves      |            |
|---------|--------|----------------|-----|-------------|-----|---------------------------------|-----------------------------|-----------------|------------|------------|
| 2       | MEC    | Reefer         | 50  | Orange      |     | Sallisaw (WVD)                  |                             |                 | 10         | 1          |
| 2       | MKT    | Hop Cov-Chem   | 45  | Black       |     | Shreveport LA (10)              | ->Pittsburg KS              |                 | 8          |            |
| 5       | KCS    | MOW            | 90  | Red         |     | <0>                             |                             |                 | 0          |            |
| 13      | MKT    | Hop Cov-Chem   | 45  | Black       |     | Shreveport LA (10)              | ->Sallisaw                  |                 | 12         |            |
| 15      | BKTY   | Reefer         | 55  | Red         |     | Ft Smith (003 BN Interchange)   |                             |                 | 10         |            |
| 0017    | MOW    | MOW            | 40  | Black       |     | Wagoner (1)                     |                             |                 | 0          |            |
| 017     | MOW    | MOW            | 40  | Black       |     | Pittsburg KS (2)                |                             |                 | 0          |            |
| 34      | KCS    | Caboose (C)    | 40  | Silver      |     | <0>                             |                             |                 | 0          |            |
| 38      | KCS    | Caboose (C)    | 40  | Red         |     | Pittsburg KS (2)                |                             |                 | 0          |            |
| 73      | HEINZ  | Pickle Car     | 40  | Red         |     | Pittsburg KS (6)                | ->Heavener                  |                 | 4          |            |
| 79      | KOTX   | Tank Chem      | 34  | White       |     | <0>                             |                             |                 | 0          |            |
| 99      | MKT    | Box            | 40  | Red         |     | Heavener (4 Poteau & Ft Smith)  |                             |                 | 9          |            |
| 100     | ANPX   | Tank Chem      | 40  | Gray        |     | Sallisaw (028 Holly Carburetor) | Shreveport LA (4)->Sallisaw | 77 Super Dog S  | 14         |            |
| 103     | AMTK   | Sleeper        | 83  | Silver      |     | Shreveport LA (11)              |                             |                 | 3          |            |
| 103     | FEIX   | Hop Cov-Food   | 52  | Gray        |     | Pittsburg KS (4)                | Sallisaw (WVD)              | 77 Super Dog S  | 13         |            |
| 103     | VUHX   | Hop Cov-Food   | 54  | Green       |     | Heavener (2 NB)                 |                             |                 | 14         |            |
| 104     | AMTK   | Diner          | 83  | Silver      |     | Shreveport LA (11)              |                             |                 | 3          |            |
| 104     | NGTX   | Tank Chem      | 60  | Black       |     | Wagoner (1)                     |                             |                 | 2          |            |
| 105     | AMTK   | Lounge         | 83  | Silver      |     | Shreveport LA (11)              |                             |                 | 3          |            |
| 106     | AMTK   | Çoach 🦱        | 83  | Silver 🖕    |     | Shreveport LA (11)              |                             |                 | 3          |            |
| 107     | AMIN   |                | 80  | Silven      |     | Shielesch LA (11)               |                             |                 | 3          |            |
| 107     | BLPY   | lank D         | 32  | Mite        | L   |                                 |                             |                 | 0          |            |
| 108     | MKT    | Caboose (C)    | 35  | Red         |     | <0>                             |                             |                 | 0          |            |
| 121     | RPCX   | Box            | 53  | Tuscan      |     | <0>                             |                             |                 | 0          |            |
| 201     | STRM   | Tank Oil       | 40  | Black       |     | <0>                             |                             |                 | 0          |            |
| 270     | KOTX   | Tank Oil       | 40  | White       |     | <0>                             |                             |                 | 0          | 1          |
| 310     | GRDX   | Hop Coal       | 48  | Black       |     | Pittsburg KS (12)               |                             |                 | 4          |            |
| 314     | KCS    | Caboose (C)    | 40  | Silver      |     | Pittsburg KS (2)                |                             |                 | 4          |            |
| 321     | GRDX   | Hop Coal       | 48  | Black       |     |                                 |                             |                 | 3          | 1-         |
| 225     | izee - | Cahaaca (C)    | 40  | Qilvor      |     | Shrovonort LA (6)               | SHoovopor                   |                 | 1.4        | 1-         |
| •       |        |                |     |             |     |                                 |                             |                 |            | <u>*  </u> |
|         |        |                |     |             |     |                                 |                             |                 |            |            |
| Sort by | Number | 🔾 Road 🔷 Type  |     | Color 🔾 Loa | nd  | ○ Kernel ○ Location ○ De        | stination                   | Train 🔾 Moves 🔾 | Built 🔾 Ov | wne        |
|         |        | C route C type |     |             |     |                                 | 0.0 0.00                    |                 |            |            |
|         |        |                |     |             |     |                                 |                             |                 |            |            |
|         |        |                |     |             |     |                                 |                             |                 |            |            |
|         |        |                |     | 844 62      | ars | Add Save Fir                    | ad                          |                 |            |            |
|         |        |                |     | 011 00      |     |                                 |                             |                 |            |            |
|         |        |                |     |             |     |                                 |                             |                 |            |            |
| •       |        |                |     |             |     |                                 |                             |                 |            |            |

### Adding or Editing Rolling Stock

| Window Help        |                  |
|--------------------|------------------|
| Road               |                  |
| NGTX 💌             | Edit             |
| Road Number        |                  |
| 104                | Clear            |
| Туре               |                  |
| Tank Chem 💌        | Edit             |
| Passenger          |                  |
| Lenath             |                  |
| 60 🔻               | Edit             |
| Weight             |                  |
| Ounces 5.6         | Calculate 🖌 Auto |
| Tons 112           |                  |
| Location and Track |                  |
| Wagoner 🗸          | 1 🔽 🗌 Auto       |
| Optional           |                  |
| Color              |                  |
| Black 💌            | Edit             |
| Load               |                  |
| E 🔻                | Edit             |
| Kernel             |                  |
|                    | Edit             |
| Built              |                  |
| 2009               |                  |
| Owner              |                  |
| Van Gas 🔻          | Edit             |
| Comment            |                  |
| Delete             | Add Save         |

#### Generating the manifests/switchlists

- All (or most) at once, before the ops session
  - Sequence is important.
  - Have enough cars on tracks to generate all needed trains.
  - Can still "ungenerate" by not "terminating" the train if the train doesn't run.
- In real time
  - Using Dispatcher screen great feature for those without CTC but wanting to dispatch.
  - Using the "Conductor View".

#### Set up your manifests and switchlists the way YOU want

| 📇 Print Options                                                                                          |                                        |                                   |                                  |                                         |                                      |  |  |  |  |  |  |
|----------------------------------------------------------------------------------------------------|----------------------------------------|-----------------------------------|----------------------------------|-----------------------------------------|--------------------------------------|--|--|--|--|--|--|
| Window Help                                                                                              |                                        |                                   |                                  |                                         |                                      |  |  |  |  |  |  |
| Manifest Options                                                                                         |                                        |                                   |                                  |                                         |                                      |  |  |  |  |  |  |
| Font                                                                                                    | Font Size Orie                         | ntation Pick I                    | Jp Text Color Set Out Text Color | Local Move Text Color Message Form      | nat Switch List Format               |  |  |  |  |  |  |
| Monospaced <b>•</b>                                                                                      | 10 💌                                   | Portrait 💌                        | Red                              | Green 🔻 🗹 Tabu                          | ılar 🗾 🗹 Same as Manifest            |  |  |  |  |  |  |
| Pick Up Locomotive Message Format                                                                        |                                        |                                   |                                  |                                         |                                      |  |  |  |  |  |  |
|                                                                                                    | [] Pick up Roa                         | d 💌 Number 💌 🛛                    | lodel 💌 Location 💌               | Consist V                               | + .                                  |  |  |  |  |  |  |
| Set Out Locomotive M                                                                                     | Set Out Locomotive Message Format      |                                   |                                  |                                         |                                      |  |  |  |  |  |  |
| [] Set out Road V Number V Model V V Destination V V + .                                                 |                                        |                                   |                                  |                                         |                                      |  |  |  |  |  |  |
| Pick Up Car Message                                                                                      | Format                                 |                                   |                                  |                                         |                                      |  |  |  |  |  |  |
| [] Pick up Road V Number V Type V Length V Color V Hazardous V Location V PickUp Msg V Destination V + . |                                        |                                   |                                  |                                         |                                      |  |  |  |  |  |  |
| Set Out Car Message Format                                                                               |                                        |                                   |                                  |                                         |                                      |  |  |  |  |  |  |
| [] Set out                                                                                               | Road 🔻 Numbe                           | er 🔻 Type 💌 Le                    | ngth 💌 Color 💌 Hazardo           | us 💌 Destination 💌                      | ▼ SetOut Msg ▼ + _                   |  |  |  |  |  |  |
| Local Move Message F                                                                                     | ormat                                  |                                   |                                  |                                         |                                      |  |  |  |  |  |  |
| [] Move                                                                                                  | Road 👻 Number 👻                        | Type   Length                     | ▼ Color ▼ Hazardous ▼            | Location 💌 Destination 💌                | <b>v v</b> + .                       |  |  |  |  |  |  |
| Manifest Comments                                                                                        |                                        |                                   | Logo                             |                                         |                                      |  |  |  |  |  |  |
| Location                                                                                                 | Route 🔲 Loads and Empties              | 🗌 12hr Format 🛛 🗌 Show Timet      | able Remove Logo                 | C:\Documents and Settings\ccrtul1sgd\My | Documents\Model RR\SDavisKCS\kcs.gif |  |  |  |  |  |  |
| Misplaced Cars Comm                                                                                      | ent                                    |                                   |                                  |                                         |                                      |  |  |  |  |  |  |
| ·                                                                                                    |                                        |                                   | de en 18 de com el               |                                         |                                      |  |  |  |  |  |  |
|                                                                                                    | I ne following cars are currently misp | laced, please contact the dispate | ner IT Tound                     |                                         |                                      |  |  |  |  |  |  |
| Manifest Preview                                                                                         | Build Report Options                   |                                   |                                  |                                         |                                      |  |  |  |  |  |  |
| Use Text Editor                                                                                          | Detail Level                           | <ul> <li>Minimal</li> </ul>       | Normal                           | O Detailed                              | Very Detailed                        |  |  |  |  |  |  |
|                                                                                                    |                                        | ✓ Use Text Editor to Preview      | Build Reports                    |                                         |                                      |  |  |  |  |  |  |
|                                                                                                    |                                        |                                   |                                  |                                         |                                      |  |  |  |  |  |  |
|                                                                                                    | Save                                   |                                   |                                  |                                         |                                      |  |  |  |  |  |  |

#### Switchlist format for the COW

#### California Oregon & Western RR

Manifest for train (WCEUY) West Colton to Eugene Manifest Valid June 21, 1984 14:50

[] Pick up SP 9191 SD45T-2 from West Colton Diesel Shop

[] Pick up SSW 9261 SD45T-2 from West Colton Diesel Shop

[] Pick up SSW 9290 SD45T-2 from West Colton Diesel Shop

Scheduled work in West Colton, departure time 06:20

[] Pick up SSW 88325 FlatBulkHead 60' Red MTY from WC Yard

[] Pick up SSW 48235 Boxcar PSD 50' Red MTY from WC Yard

[] Pick up SSW 67739 Boxcar DSD 51' Red MTY from Sunset Lumber Roller

[] Pick up SP 242030 Boxcar DSD 50' Red MTY from Sunset Lumber Roller

[] Pick up CALX 3042 Tank Asphalt 54' Black MTY (Hazardous) from WC Yard

[] Pick up SP 242530 Boxcar DSD 51' Red MTY from WC Yard

[] Pick up SP 509368 FlatBulkHead 60' Red MTY from WC Yard

[] Pick up SP 699723 Box SPDDFI 51' Red MTY from WC Yard

[] Pick up ACFX 91901 TankKaolin 40' White Kaolin\_Load from Engelhard Gordon

[] Pick up SSW 47 Caboose 40' Red from Colton Cab Track

Train departs West Colton Eastbound with 10 cars, 772 feet, 949 tons

Scheduled work in Roseville, estimated arrival time 07:05

 Pick up MOBX 14240 Tank Asphalt 54' Black Asphalt Load (Hazardous) from Martinez Asphalt Loading

[] Pick up BCOL 818519 FlatBulkHead 57' Green MTY from Overland Lumber Roller

[] Pick up SP 621112 Box DPDDFA 60' Red MTY from GM Warm Springs

[] Pick up SSW 67566 Boxcar DSD 50' Red MTY from Overland Lumber Roller

[] Pick up SP 242423 Boxcar DSD 51' Red MTY from Overland Lumber Roller

[] Pick up SP 228021 Box DPDHCP 50' Red MTY from Oakland Tribune Receiving

[] Pick up SP 18971 Boxcar SSD 50' Yellow MTY from Pacific Aluminum

Train departs Roseville Eastbound with 17 cars, 1108 feet, 1192 tons

No work at Dunsmuir

Scheduled work in Klamath Falls, estimated arrival time 08:20

 Pick up SP 694579 Box DPDDFI 51' Red Laminates from Eugene Block Double Plug Door Damage Free Insulated Boxcar

 Set out MOBX 14240 Tank Asphalt 54' Black Asphalt Load (Hazardous) to Arrivals Mobil Oil 23,500 Gal. Tank Car

[] Set out BCOL 818519 FlatBulkHead 57' Green MTY to Arrivals

[] Set out SSW 48235 Boxcar PSD 50' Red MTY to Arrivals Plug Slide Door Boxcar

Train departs Klamath Falls Eastbound with 15 cars, 990 feet, 1127 tons

#### KCS

Manifest for train (Sallisaw Dodger AM) Heavener-Sallisaw turn Valid 1/9, 1982 20:45

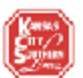

Local cars to/from Sallisaw plus Spiro work. Work Spiro Siding on NB trip, work Spiro Mai n on return (SB) trip. Tie up in Heavener yard.

[] Pick up KCS 796 GP40 796 from Engine House [] Pick up KCS 798 GP40 796 from Engine House Heavener to Sallisaw Turn

Scheduled work at Heavener, departure time 05:30

|    |                                                                     |      |                        |      |        | -          |      |        |      |    |        |    |            |    |          |
|----|---------------------------------------------------------------------|------|------------------------|------|--------|------------|------|--------|------|----|--------|----|------------|----|----------|
| 1  | 1                                                                   | Pick | $\mathbf{u}\mathbf{p}$ | CN   | 401082 | Box        | 50 ' | Tuscan | from | 3  | Spire  | £, | Sallisaw   | -> | Spiro    |
| I  | 1                                                                   | Pick | up                     | UP   | 492938 | Box        | 50 1 | Yellow | from | 3  | Spiro  | £, | Sallisaw   | -> | Spiro    |
| T  | 1                                                                   | Pick | up                     | UP   | 215522 | Flat Blkhd | 601  | Yellow | from | з  | Spiro  | 5  | Sallisaw   | -> | Sallisaw |
| T  | 1                                                                   | Pick | up                     | KCS  | 310538 | Hop Cov    | 551  | Tuscan | from | з  | Spiro  | 5  | Sallisaw   | -> | Sallisaw |
| T  | 1                                                                   | Pick | up                     | LN   | 97101  | Box        | 50 1 | Blue   | from | з  | Spiro  | 5  | Sallisaw   | -> | Sallisaw |
| I  | 1                                                                   | Pick | up                     | LN   | 98253  | Box        | 50 1 | Brown  | from | з  | Spiro  | 2  | Sallisaw   | -> | Sallisaw |
| T  | 1                                                                   | Pick | up                     | KCS  | 113525 | Box        | 501  | Brown  | from | 3  | Spiro  | 4  | Sallisaw   | -> | Sallisaw |
| T  | 1                                                                   | Pick | up                     | CR   | 627045 | Steel      | 50 1 | Tuscan | from | 3  | Spiro  | 4  | Sallisaw   | -> | Sallisaw |
| T  | 1                                                                   | Pick | up                     | DUPX | 17023  | Tank Chem  | 52.1 | Gray   | from | 3  | Spiro  | 4  | Sallisaw   | -> | Sallisaw |
| T  | 1                                                                   | Pick | up                     | SP   | 651671 | Box        | 50 1 | Tuscan | from | з  | Spiro  | s. | Sallisaw   | -> | Sallisaw |
| T  | 1                                                                   | Pick | up                     | ACTX | 79625  | Tank Chem  | 531  | Black  | from | 3  | Spiro  | s. | Sallisaw   | -> | Sallisaw |
| T  | 1                                                                   | Pick | up                     | RBOX | 33542  | Box        | 501  | Yellow | from | з  | Spiro  | s. | Sallisaw   | -> | Spiro    |
| T  | 1                                                                   | Pick | up                     | USLX | 26477  | Hop Cov    | 551  | Orange | from | з  | Spiro  | s. | Sallisaw   | -> | Spiro    |
| T  | 1                                                                   | Pick | up                     | 040  | 481895 | Box        | 501  | Blue   | from | з  | Spiro  | s. | Sallisaw   | -> | Spiro    |
| T  | 1                                                                   | Pick | up                     | KCS  | 407    | Caboose    | 381  | White  | from | e. | aboose |    | > Heavener |    |          |
| Τı | Frain departs Heavener Northbound with 15 cars, 949 feet, 1354 tons |      |                        |      |        |            |      |        |      |    |        |    |            |    |          |

No work at Poteau

г

Scheduled work at Spiro, estimated arrival time 05:00

| 1 | Pick | up  | YW   | 25134  | Box  | 50 ' | Blue   | from  | 35   | Geo   | 011ies  | Lbr | $\rightarrow$ | Heavener |
|---|------|-----|------|--------|------|------|--------|-------|------|-------|---------|-----|---------------|----------|
| 1 | Pick | up  | 040  | 22578  | Box  | 50 ' | Blue   | from  | 35   | Geo   | 011ies  | Lbr | $\rightarrow$ | Heavener |
| 1 | Pick | up  | ATSF | 95382  | Flat | 601  | Red    | from  | 35   | Geo   | 011ies  | Lbr | $\rightarrow$ | Heavener |
| 1 | Pick | up  | UP   | 492955 | Box  | 50 ' | Yellow | from  | 35   | Geo   | 011ies  | Lbr | $\rightarrow$ | Heavener |
| 1 | Set  | out | CN   | 401082 | Box  | 50 ' | Tuscan | to 35 | G Ge | so 01 | lies L  | br  |               |          |
| 1 | Set  | out | UP   | 492938 | Box  | 50 ' | Yellow | to 33 | s Ge | so 01 | lies Ll | br  |               |          |
|   | -    |     |      |        |      |      |        | -     |      |       |         |     |               |          |

Train departs Spiro Northbound with 17 cars, 1067 feet, 1504 tons

Scheduled work at Sallisaw, estimated arrival time 05:33

| t  | 1 | Pick            | up | SLSF | 88228  | Hop Rock | 50 ' | Black  | from | SSD | $\rightarrow$ 1 | Heavener |
|----|---|-----------------|----|------|--------|----------|------|--------|------|-----|-----------------|----------|
| I. | 1 | $\mathtt{Pick}$ | up | RBNX | 90422  | Reefer   | 50 ' | Yellow | from | SSD | ->1             | Heavener |
| I. | 1 | $\mathtt{Pick}$ | up | SPFE | 458834 | Reefer   | 58 ' | White  | from | SSD | ->1             | Heavener |
| t  | 1 | Pick            | up | ROCK | 980004 | Hop Cov  | 50 ' | Blue   | from | SSD | ->1             | Heavener |
| t  | 1 | Pick            | up | AMCX | 6809   | Hop Cov  | 541  | Gray   | from | SSD | ->1             | Heavener |
| I. | 1 | $\mathtt{Pick}$ | up | SHPX | 52701  | Hop Cov  | 551  | White  | from | SSD | ->1             | Heavener |
| t  | 1 | Pick            | up | B40  | 485959 | Box      | 50 ' | Blue   | from | SSD | ->1             | Heavener |

Format I use on the KCS 3<sup>rd</sup> Sub

#### Reconciling after an Ops Session

- Operators' notes on switchlists (missing cars, off-spots, bad order cars removed, etc.)
- Print list of cars by location.
- Go through each location, confirm the cars are there.
- Restaging and generating lists for the next session: PHS!
  - (The KCS 3<sup>rd</sup> sub, like the C&S, is actually circular so it is autorestaging).

| 🖼 Train Conductor (Westville Dodger)                                                       |                      |                                            |                       |  |  |  |  |  |  |
|--------------------------------------------------------------------------------------------|----------------------|--------------------------------------------|-----------------------|--|--|--|--|--|--|
| Window Help                                                                                |                      |                                            |                       |  |  |  |  |  |  |
| Train                                                                                      | Description          |                                            | Railroad Name         |  |  |  |  |  |  |
| Westville Dodger                                                                           | Sallis               | aw-Westville turn                          | KCS                   |  |  |  |  |  |  |
| Train Comment                                                                              |                      |                                            |                       |  |  |  |  |  |  |
| Originate Sallisaw, Marble City setouts outbound, turn at Westville, MC pickups on return. |                      |                                            |                       |  |  |  |  |  |  |
| Route Comment                                                                              |                      |                                            |                       |  |  |  |  |  |  |
| Sallisaw-Westville turn                                                                    |                      |                                            |                       |  |  |  |  |  |  |
| Location                                                                                   |                      | Next Location                              |                       |  |  |  |  |  |  |
| Marble City                                                                                |                      | St                                         | illwell               |  |  |  |  |  |  |
| Pick up                                                                                    |                      | Set out                                    |                       |  |  |  |  |  |  |
|                                                                                            |                      | WAB 41123 Hop Cov 40' Gray to Lime Loader  |                       |  |  |  |  |  |  |
|                                                                                            |                      | CRR 60056 Hop Cov 34' Black to Lime Loader |                       |  |  |  |  |  |  |
|                                                                                            |                      | GN 73976 Hop Cov 35' Brown to Lime Loader  |                       |  |  |  |  |  |  |
| Twie Deel 7                                                                                |                      | SLSF 78465 Hop Cov 40' Gray to Lime Loader |                       |  |  |  |  |  |  |
| I rue Real-                                                                                | Ime                  | SLSF 89022 Hop Cov 35'                     | Gray to Lime Loader   |  |  |  |  |  |  |
|                                                                                            |                      | N&W 180297 Hop Cov 38                      | ' Gray to Lime Loader |  |  |  |  |  |  |
| One                                                                                        |                      | SP 401226 Hop Cov 40'                      | Gray to Lime Loader   |  |  |  |  |  |  |
| Ops                                                                                        |                      | CR 876322 Hop Cov 35'                      | Brown to Lime Loader  |  |  |  |  |  |  |
|                                                                                            |                      |                                            |                       |  |  |  |  |  |  |
|                                                                                            |                      |                                            |                       |  |  |  |  |  |  |
|                                                                                            |                      |                                            |                       |  |  |  |  |  |  |
| Train departs                                                                              | Marble City Northbou | ind with 8 cars, 567 feet, 766 ton         | s                     |  |  |  |  |  |  |
| Work                                                                                       |                      | Train                                      |                       |  |  |  |  |  |  |
| Select all Clear all                                                                       | S                    | 5et                                        | Move                  |  |  |  |  |  |  |

#### Questions?